# Viewing Your Assessment Scores

If your district has set up assessments for display for your security level, you can view assessment scores.

**Note:** "Assessment Scores" is an option on the navigation bar if your district has set up this functionality for your security level,

Mobile App: If you want to download the Frontline ProgressBook Parent & Student mobile app, go to the Apple App Store or Android Apps on Google
Play and search for "Frontline ProgressBook Parent/Student" to find the mobile app.

Click a tab to learn more about viewing assessment scores using either your web browser or the Frontline ProgressBook Parent & Student mobile app.

#### Web Browser

### Viewing Assessment Scores in the Web Browser

To view your assessment information, click Assessment Scores.

| ProgressBook        |
|---------------------|
| STUDENT INFORMATION |
| A Home              |
| A Grades            |
| Planner             |
| Attendance          |
| I≡ Activities       |
| Resources           |
| Report Card         |
| Assessment Scores   |
| SCHOOL INFORMATION  |
| Class Information   |
| FAMILY INFORMATION  |
| My Account          |
| Student Profile     |

On the "Assessment Scores" screen, the name of the assessment is displayed in the Assessment Type field.

| Assessment Scores Student ID:                                   |                     |                 |                              |                    |  |
|-----------------------------------------------------------------|---------------------|-----------------|------------------------------|--------------------|--|
| Assessment Type: End of Course Assessment V O Show Older Scores |                     |                 |                              |                    |  |
| American / United States History                                | Score<br>723        | Placement Level | <b>Test Date</b> 4/1/2023    | <b>Grade</b><br>10 |  |
| Biology                                                         | <b>Score</b><br>719 | Placement Level | <b>Test Date</b> 4/1/2023    | <b>Grade</b><br>10 |  |
| English Language Arts 2                                         | <b>Score</b><br>734 | Placement Level | <b>Test Date</b> 4/1/2023    | <b>Grade</b><br>10 |  |
| Geometry                                                        | <b>Score</b><br>683 | Placement Level | <b>Test Date</b> 4/1/2023    | <b>Grade</b><br>10 |  |
| Algebra 1                                                       | <b>Score</b><br>701 | Placement Level | <b>Test Date</b><br>4/1/2022 | <b>Grade</b><br>09 |  |

Note: If no assessments scores are available or if your district has not selected assessment scores for display, the Assessment Type field displays "Not Available" and the following message displays: "No assessment scores are available at this time."

You have the following options on the "Assessment Scores" screen:

- In the **Assessment Type** field, select another assessment to view. The assessments you can select are controlled by your district.
- Click **Show Older Scores** to redisplay the screen with all your attempts for the assessment, with your most recent attempt listed first. If you are viewing all scores, click **Show Most Recent Score Only** to return to the original display.

For the selected assessment, the following information displays as appropriate for the assessment:

- Subject
- Score
- Placement Level
- Test Date
- Grade

If the assessment does not capture your grade level at the time of the assessment, the Grade field displays —.

#### **Mobile App**

## Viewing Assessments in the Mobile App

You can view your assessment scores in the Frontline ProgressBook Parent & Student app if your district has set up assessments for display for your security level.

Select Menu > Assessment Scores to access the "Assessment Scores" screen.

On the "Assessment Scores" screen, the name of the assessment displays at the top of the screen.

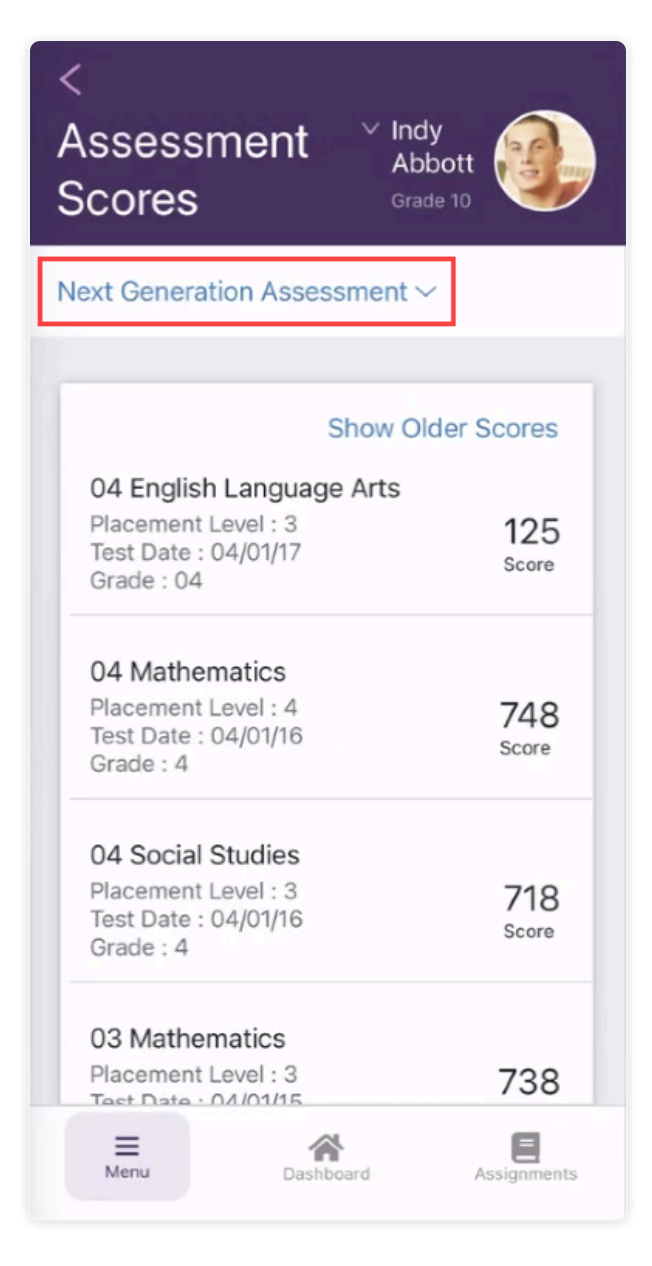

Note: If you do not have any assessment scores or if no assessments have been configured to display, a message is displayed on the "Assessment Scores" screen.

You have the following options on the Assessment Scores screen:

- On the "Assessment Scores" screen, tap the down arrow ( ∨ ) by the assessment name to display the **Select Assessment Type** list and tap another assessment to view those scores.
- To view older scores for the assessment, tap **Show Older Scores**. Tap **Show Most Recent Score** to return to the "Assessment Scores" screen.

For the selected assessment, the following information displays as appropriate for the assessment:

- Subject
- Score
- Placement Level
- Test Date
- Grade

If the assessment does not capture your grade level at the time of the assessment, the Grade field displays —.